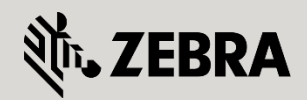

October 2012

Revision 1.0

© 2015 ZIH Corp. All rights reserved. Zebra and the Stylized Zebra Head are trademarks of ZIH Corp, registered in many jurisdictions worldwide. All other trademarks are property of their respective owners.

# **Table of Contents**

| Table of Contents                                  |
|----------------------------------------------------|
| 1. Overview                                        |
| 1.1 Technical Requirements                         |
| 2. Topology                                        |
| 2.1 Configuration5                                 |
| 2.1.1 Configure Virtual Controller 5               |
| 2.1.2 Smart-RF Configuration                       |
| 2.1.3 Create MCX Meshpoint                         |
| 2.1.4 Tune System Profile 11                       |
| 2.1.5 Misconfiguration Recovery                    |
| 3. Troubleshooting                                 |
| 3.1 MCX Status / Troubleshooting Command Reference |

# 1. Overview

Zebra best practices for deploying a MeshConnex (MCX) network details the use of APmode profile types, specifically a profile for "root" nodes and a profile for "non-root" nodes. There are a number of reasons for this suggestion:

- It lends to a hierarchical flow and organization of the master configuration
- It provides a means to ensure that non-root devices do not assume RF-Domain Manager responsibilities by disabling the "RF-Domain Manager Capable" parameter or by establishing a lower priority for these devices
- It aids in the change-control process within an organization
  - o Delineates between devices types, mitigating potential misconfiguration issues
  - o Allows for granularity in process recording

However, in a virtual controller setting, this is not possible as there is only a single device-type profile. The Virtual Controller function does not allow for multiple profiles as it only serves to manage *like devices*.

The purpose of this guide is to outline the configuration of a Virtual Controller MeshConnex<sup>™</sup> environment.

## **1.1 Technical Requirements**

Listed are the components used in creating this document:

- WiNG 5.4.0.0-047R
- (3x) AP7131 Access Points

# 2. Topology

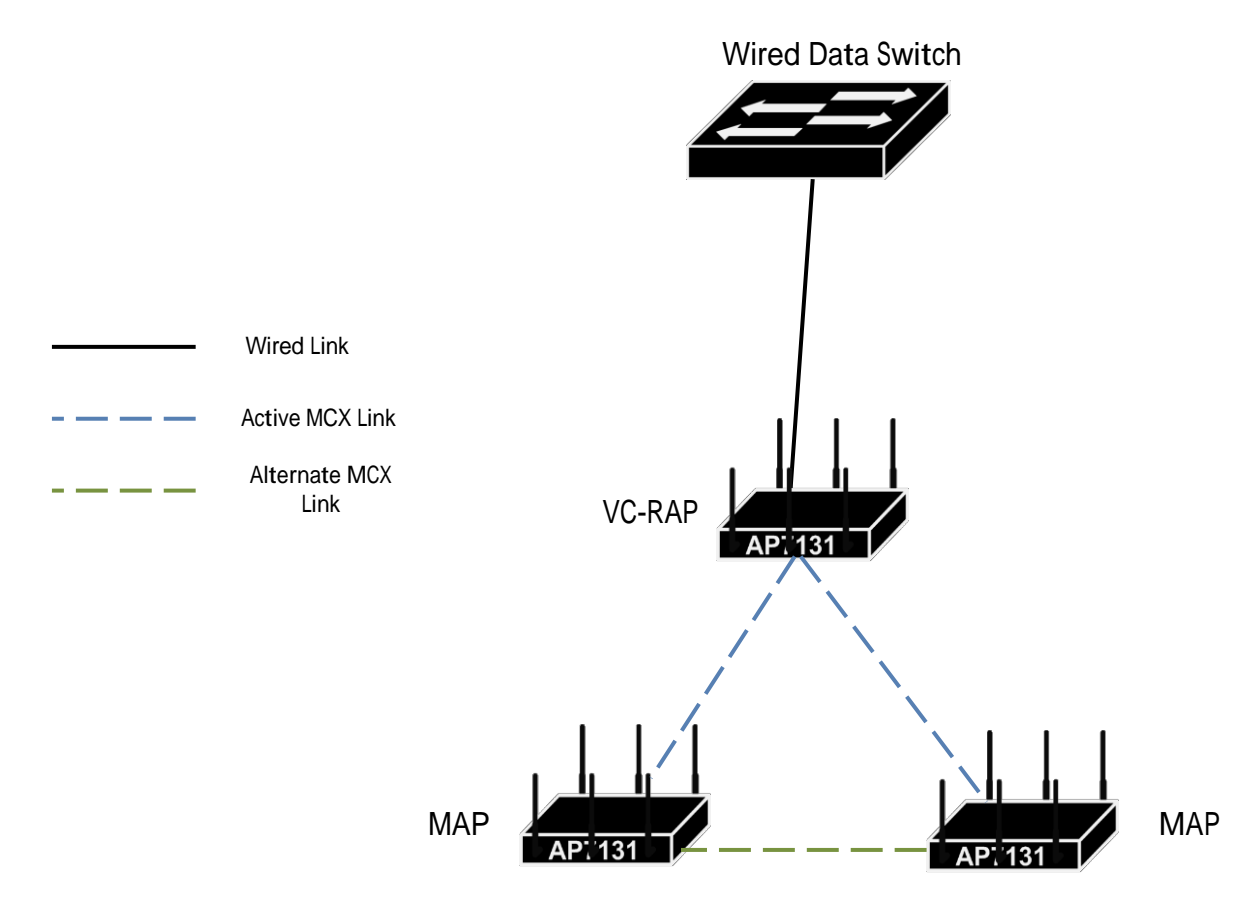

## 2.1 Configuration

The steps involved with configuring a Virtual Controller based MeshConnex network are listed below. Full configuration of WLAN's and other parameters are beyond the scope of this document:

- 1. Configure Virtual Controller AP
- 2. Configure Smart-RF policy or establish static channels
- 3. Configure Meshpoint (MeshConnex WLAN)
- 4. Tune the system profile for MCX AP types

### 2.1.1 Configure Virtual Controller

A single AP will act as the adopting device for the other AP's that are of the same hardware type; i.e. all AP7131's or AP6532's, etc. Establishing the VC is simply a check box on the designated device, which is found at *Configuration > Devices > Virtual Controller AP > System Name:* 

| Devices   Wireless   Network |                                      |                                        | <b>~</b>                                   |                 |
|------------------------------|--------------------------------------|----------------------------------------|--------------------------------------------|-----------------|
| RF Domain                    | Security Services Management         |                                        | 🅤 Revert   🛃 Commit                        | Commit and Save |
|                              | Virtual Controller AP                |                                        |                                            | 0               |
| System Profile               | System Name                          | Device                                 | Set as Virtual Controller AP               |                 |
| Virtual Controller AP        | ap7131-9313CC                        | 00-23-68-93-13-CC                      | <b>v</b>                                   |                 |
| Event Policy                 | ap7131-970408<br>ap7131-9E5144       | 00-23-68-97-04-08<br>00-23-68-9E-51-44 | ×                                          |                 |
|                              |                                      |                                        |                                            |                 |
|                              |                                      |                                        |                                            |                 |
|                              |                                      |                                        |                                            |                 |
|                              |                                      |                                        |                                            |                 |
|                              |                                      |                                        |                                            |                 |
|                              |                                      |                                        |                                            |                 |
| -                            |                                      |                                        |                                            |                 |
| -                            |                                      |                                        |                                            |                 |
|                              |                                      |                                        |                                            |                 |
|                              |                                      |                                        |                                            |                 |
|                              |                                      |                                        |                                            |                 |
|                              |                                      |                                        |                                            |                 |
|                              |                                      |                                        |                                            |                 |
|                              |                                      |                                        |                                            |                 |
|                              |                                      |                                        |                                            |                 |
|                              | Tune to search in tables             |                                        |                                            | Row Count: 3    |
|                              | Type to search in tables             |                                        |                                            | Edit            |
| Event 0 0                    | 0 80 84                              |                                        | Find Functional Area Virtual Controller AP | ٩               |
|                              |                                      |                                        |                                            |                 |
| De                           | vice 00-23-68-93-13-CC               |                                        |                                            |                 |
|                              |                                      |                                        |                                            |                 |
|                              |                                      |                                        |                                            |                 |
| Vi                           | rtual Controller AP                  |                                        |                                            |                 |
| r                            |                                      |                                        |                                            |                 |
|                              | Set as Virtual Controller AP 🌘       | $\checkmark$                           |                                            |                 |
| L                            |                                      |                                        |                                            |                 |
|                              |                                      |                                        |                                            |                 |
|                              |                                      |                                        |                                            |                 |
| Auto                         | Provisioning Rule                    |                                        |                                            |                 |
| Ad                           | opt Unknown APs Automatically        | $\checkmark$                           |                                            |                 |
|                              | (Applicable only if AP is configured | d as Virtual Controller)               |                                            |                 |
|                              | •                                    |                                        |                                            |                 |
|                              |                                      |                                        |                                            |                 |
|                              |                                      |                                        |                                            |                 |
| •                            |                                      |                                        |                                            |                 |
| Auto                         | Provisioning Rule                    | d as Virtual Controller)               |                                            |                 |

At the command line, enter configuration mode on the device you wish to act as Virtual Controller:

#### Enter "self" configuration mode:

```
ap7131-9313CC#self
Enter configuration commands, one per line. End with CNTL/Z.
ap7131-9313CC(config-device-00-23-68-93-13-CC)#
Execute the virtual controller command:
ap7131-9313CC(config-device-00-23-68-93-13-CC)#virtual-controller
ap7131-9313CC(config-device-00-23-68-93-13-CC)#commit write
[OK]
ap7131-9313CC(config-device-00-23-68-93-13-CC)#show context
ap71xx 00-23-68-93-13-CC
use profile MCX-APs
use rf-domain default
hostname ap7131-9313CC
interface vlan10
 ip address dhcp
 no shutdown
virtual-controller
logging on
no logging console
logging buffered warnings
ap7131-9313CC(config-device-00-23-68-93-13-CC)#
```

### 2.1.2 Smart-RF Configuration

If Smart-RF will be used, then care should be taken to determine if indoor or outdoor channels are utilized as well as if DFS is to be avoided or not. The Smart-RF policy can be found by navigating to: *Configuration > Wireless > Smart-RF*:

| WING v5.4                                                                                                    | Dashboard Configuration                                                                                      | n Diagnostics Operations Statistics                                                                                                    | AP7131          |                | 🤱 admin  |              |
|----------------------------------------------------------------------------------------------------|----------------------------------------------------------------------------------------------------|----------------------------------------------------------------------------------------------------|-----------------|----------------|----------|--------------|
| Devices Wireless Network                                                                                                    | Security Services Mar                                                                                        | agement                                                                                                    | 5 Revert        | 📥 Commit       | 🛛 🔒 Comn | nit and Save |
| 믪Wireless LANs                                                                                                    | SMART RF                                                                                                    |                                                                                                    |                 |                |          | 0            |
| WLAN QoS Policy                                                                                                    | Activate SMART RF Policy 🗹 🌘                                                                                 |                                                                                                    |                 |                |          |              |
| WLAN LOS Folicy<br>PRadio QoS Policy<br>AASociation ACL<br>SMMRT RF<br>MeshConnex Policy<br>Mesh QoS Policy<br>Mesh QoS Policy | Activate SMART RF Policy 💟<br>Basic Configuration<br>Channel and Power<br>Scanning Configuration<br>Recovery | Basic Settings Sensitivity Sensitivity Sen |                 |                |          |              |
|                                                                                                    |                                                                                                    |                                                                                                    |                 |                |          |              |
|                                                                                                    |                                                                                                    |                                                                                                    |                 |                |          |              |
|                                                                                                    |                                                                                                    |                                                                                                    |                 |                | ОК       | Reset        |
| Event 0                                                                                                    |                                                                                                    | Find                                                                                                    | Functional Area | Type to search |          |              |

Enable Smart-RF by checking "Activate SMART RF Policy".

• Disable the three recovery modes, as these are generally not applicable for MCX links and may cause inadvertent performance issues. (Under Basic Configuration)

| SMART RF                                                                       |                                                                                                    |                                                                                                    | 0   |
|--------------------------------------------------------------------------------|----------------------------------------------------------------------------------------------------|----------------------------------------------------------------------------------------------------|-----|
| Activate SMART RF Policy 🗹 🌘                                                   | )                                                                                                    |                                                                                                    |     |
| Basic Configuration<br>Channel and Power<br>Scanning Configuration<br>Recovery | Power Settings<br>5 GHz Minim um P<br>5 GHz Maxim um I<br>2.4 GHz Maxim um I<br>2.4 GHz Maxim um<br>Channel Settings<br>5 GHz Channels<br>5 GHz Channel W<br>2.4 GHz Channels<br>2.4 GHz Channel | wer       0       4       0       (1 to 20 dBm)         wer       0       10       0       (1 to 20 dBm)         over       0       4       0       (1 to 20 dBm)         2ower       7       0       (1 to 20 dBm)         2ower       7       0       (1 to 20 dBm)         2ower       7       0       (1 to 20 dBm)         b       149       0       153         153       0       0       153         157       0       153       0         1       0       0       20MHz       40MHz       Automatic         0       1       0       0       20MHz       40MHz       Automatic         0       1       0       0       20MHz       0       40MHz       Automatic         0       1       0       0       20MHz       0       40MHz       Automatic         Settings       0       0       0       0       0       0       0 |     |
|                                                                                | Area                                                                                                    | Band Channel List                                                                                                    |     |
|                                                                                | Ũ                                                                                                    |                                                                                                    | T   |
|                                                                                |                                                                                                    | OK Ret                                                                                                    | set |

• MCX should generally be limited to the 5GHz band. Specify the Smart-RF channel list per the regulations for the country it is being configured in. (Under Channel and Power)

| SMART RF                     |                                                                                                    | 0        |
|------------------------------|----------------------------------------------------------------------------------------------------|----------|
| Activate SMART RF Policy 🗹 ( | D                                                                                                    |          |
| Basic Configuration          | Scanning Configuration for 5.0 GHz                                                                                                    |          |
| Channel and Power            | Mesh Point I I Ime-mcx                                                                                                    |          |
| Scanning Configuration       | Duration 0 50 (20 to 150 milliseconds)                                                                                                    |          |
| Recovery                     | Frequency 0 6 Seconds v (1 to 120)                                                                                                    |          |
|                              | Extended Scan Frequency 0 5 (0 to 50)                                                                                                    |          |
|                              | Sample Count                                                                                                    |          |
|                              | Client Avare Scanning 0 1 (1 to 255)                                                                                                    |          |
|                              | Power Save Aware Scanning 🕕 💿 Dynamic 🔘 Strict 🍥 Disable                                                                                                    |          |
|                              | Voice Aware Scanning 🛛 💿 Dynamic 🍥 Strict 🍥 Disable                                                                                                    |          |
|                              | Scanning Configuration for 2.4 GHz                                                                                                    |          |
|                              | Mesh Point                                                                                                    |          |
|                              | Duration 0 50 (20 to 150 milliseconds)                                                                                                    |          |
|                              | Frequency 0 6 Seconds v (1 to 120)                                                                                                    |          |
|                              | Extended Scan Frequency 0 5 (0 to 50)                                                                                                    |          |
|                              | Sample Count 0 10 (1 to 15)                                                                                                    |          |
|                              | Client Avare Scanning 0 1 (1 to 255)                                                                                                    |          |
|                              | Power Save Aware Scanning 🛯 💿 Dynamic 🔘 Strict 🍥 Disable                                                                                                    |          |
|                              | Voice Aware Scanning 0 💿 Dynamic i Strict i Disable                                                                                                    |          |
|                              | Note: The system automatically configures optimum values for certain fields, if you select the sensitivity option under 'Basic Settings' as 'Low', 'Medium' or 'High'. Some of the SMART RF parameters appear disabled in this case. Please choose the 'Custom' sensitivity option to enable the fields and manually enter each value. |          |
|                              |                                                                                                    | OK Reset |

- Remember to specify your MCX ID, binding the meshpoint to Smart-RF.
- The channel-list settings shown are an example only. In this case, US outdoor channels that avoid DFS frequencies were selected.

```
Smart-RF Configuration:
ap7131-9313CC#show run smart-rf-policy tme-smart-rf
smart-rf-policy tme-smart-rf
assignable-power 5GHz max 10
assignable-power 2.4GHz max 7
channel-list 5GHz 149,153,157,161,165
smart-ocs-monitoring meshpoint 5GHz tme-mcx
no interference-recovery
no neighbor-recovery
no coverage-hole-recovery
ap7131-9313CC#
```

### 2.1.3 Create MCX Meshpoint

The meshpoint is similar to a WLAN, only dedicated to the communication of the mesh AP's with one another. Navigate to *Configuration > Wireless > MeshConnex Policy* and create a new policy:

| WING v5.4                    | Dashboard Configu        | ration Diagnostics | Operations Statisti | ics          | _            |               | 🧼 AP7131 - 🔢                 | 🔒 admin 🛛 🚺             |
|------------------------------|--------------------------|--------------------|---------------------|--------------|--------------|---------------|------------------------------|-------------------------|
| Devices   Wireless   Network | Security Services        | Management         |                     |              |              |               | 🅤 Revert   🛃 Comr            | nit 🛛 🔚 Commit and Save |
| Nireless LANs                | MeshConnex Policy        |                    |                     |              |              |               |                              | 0                       |
| WLAN QoS Policy              | Mesh Point Name 🛞        | Mesh Id            | Mesh Point Status   | Descriptions | Control VLAN | Allowed VLANs | Security Mode                | Mesh QoS Policy         |
| Radio QoS Policy             | tme-mcx                  | tme-mcx            | 🖌 Enabled           | VC Mesh      | 10           | 8-11          | PSK                          | default                 |
| 🗧 AAA Policy                 | ų                        |                    |                     |              |              |               |                              |                         |
| Association ACL              |                          |                    |                     |              |              |               |                              |                         |
| SMART RF                     |                          |                    |                     |              |              |               |                              |                         |
| Mesh Connex Policy           |                          |                    |                     |              |              |               |                              |                         |
| A litesh Qos Policy          |                          |                    |                     |              |              |               |                              |                         |
|                              |                          |                    |                     |              |              |               |                              |                         |
|                              |                          |                    |                     |              |              |               |                              |                         |
| Mesh Point                   |                          |                    |                     |              |              |               |                              |                         |
|                              |                          |                    |                     |              |              |               |                              |                         |
|                              | 4                        |                    |                     |              |              |               |                              |                         |
|                              | -                        |                    |                     |              |              |               |                              |                         |
|                              |                          |                    |                     |              |              |               |                              |                         |
|                              |                          |                    |                     |              |              |               |                              |                         |
|                              |                          |                    |                     |              |              |               |                              |                         |
|                              |                          |                    |                     |              |              |               |                              |                         |
|                              |                          |                    |                     |              |              |               |                              |                         |
|                              |                          |                    |                     |              |              |               |                              |                         |
|                              |                          |                    |                     |              |              |               |                              |                         |
|                              |                          |                    |                     |              |              |               |                              |                         |
|                              | Tune to search is tables |                    | 1                   |              |              |               |                              | BowCount: 4             |
| Type to search               | rype to search in tables |                    |                     |              |              |               |                              | Rowcount. 1             |
| +-                           |                          |                    |                     |              | A 1          |               | Add                          | Eart Delete             |
| Event 0 0                    | 0 2                      | <b>B</b> 4         |                     |              |              | Find Fur      | nctional Area Type to search |                         |

The Mesh ID identifies the links to the AP's; like an SSID. Beacon format should be set to "mesh-point" to include the information element to the APs.

| Configuration Security Radio Rates     Basic Configuration     Mesh Id   *   Imesh Point Status   *   Disabled   *   Beacon Format   *   *   Imesh-point *   *   Mesh Ool *   Control VLAN   *   *   *   *   *   *   *   *   *   *   *   *   *   *   *   *   *   *   *   *   *   *   *   *   *   *   *   *   *   *   *   *   *   *   *   *   *   *   *   *   *   *   *   *   *   *   *   *   *   *   *   *   *   *   *   *   *   *   *   *   *   *   *   *   *   *   *   *   *    * <tr< th=""></tr<>                                                                                                    |
|----------------------------------------------------------------------------------------------------|
| Basic Configuration         Mesh Id       *         Mesh Point Status       •         Mesh QoS Policy       *         default       •         Beacon Format       •         Is Root       •         Control VLAN       •         Allowed VLANs       •         8-11       (2.4.7-12)         Neighbor Idle Timeout       •         VC Mesh       •                                                                                                    |
| Mesh Id *     Mesh Point Status     Mesh QoS Policy     *     default     *     default     *     default     *     default     *     default     *     default     *     default     *     default     *     default     *     default     *     default     *     default     *     default     *     default     *     default     *     default     *     *     default     *     *     *     *     *     *     *     *     *     *     *     *     *     *     *                        <                                                                                                    |
| Mesh Point Status Disabled                                                                                                    |
| Mesh QoS Policy       *       default       •         Beacon Format       •       •       •         is Root       •       •       •         Control VLAN       •       10 *       • (1 to 4,094)         Alowed VLANs       •       •       •         Neighbor Idle Timeout       •       •       •         Descriptions       •       VC Mesh       •                                                                                                    |
| Beacon Format is Root Control VLAN I I I I I I I I I I I I I I I I I I I                                                                                                    |
| is Root Control VLAN I I I I I I I I I I I I I I I I I I I                                                                                                    |
| Control VLAN       10       10       10       10       10       10       10       10       10       10       10       10       10       10       10       10       10       10       10       10       10       10       10       10       10       10       10       10       10       10       10       10       10       10       10       10       10       10       10       10       10       10       10       10       10       10       10       10       10       10       10       10       10       10       10       10       10       10       10       10       10       10       10       10       10       10       10       10       10       10       10       10       10       10       10       10       10       10       10       10       10       10       10       10       10       10       10       10       10       10       10       10       10       10       10       10       10       10       10       10       10       10       10       10       10       10       10       10       10       10       10 |
| Alloved VLANs () [8-11 (2,4,7-12,)<br>Neighbor Idle Timeout () 2 Minutes (1 to 1,440)<br>Descriptions () VC Mesh                                                                                                    |
| Neighbor Idle Timeout () 2 Minutes v (1 to 1,440)<br>Descriptions VC Mesh                                                                                                    |
| Descriptions VC Mesh                                                                                                    |
|                                                                                                    |
|                                                                                                    |
|                                                                                                    |
|                                                                                                    |
|                                                                                                    |
|                                                                                                    |
|                                                                                                    |
|                                                                                                    |
|                                                                                                    |
|                                                                                                    |
| OK Reset Exit                                                                                                    |

Under the **Security** tab is where the PSK will be defined if encryption of the mesh links is desired.

| Mesh Point Name tme-mcx                                                                                                    |    |       | 0    |
|----------------------------------------------------------------------------------------------------|----|-------|------|
| Configuration Security Radio Rates                                                                                                   |    |       |      |
| Select Authentication                                                                                                    |    |       |      |
| FSK Key Settings                                                                                                    |    |       |      |
| Enter 64 HEX or 8-63 ASCII Characters Pre-Shared Key                                                                                 |    |       |      |
| Key Rotation                                                                                                    |    |       |      |
| Unicast Rotation Interval<br>Broadcast Rotation Interval<br>30<br>30<br>30<br>(30 to 86,400 seconds)<br>30<br>(30 to 86,400 seconds) |    |       |      |
|                                                                                                    |    |       |      |
|                                                                                                    |    |       |      |
|                                                                                                    |    |       |      |
|                                                                                                    |    |       |      |
|                                                                                                    | ОК | Reset | Exit |

Under the "Radio Rates" tab, the defaults can be left, as the rates will be adjusted within the device profile.

Meshpoint configuration at the command line is similar to that of creating a WLAN:

```
Meshpoint Configuration:

ap7131-9313CC#show run meshpoint tme-mcx

meshpoint tme-mcx

description VC Mesh

meshid tme-mcx

beacon-format mesh-point

control-vlan 10

allowed-vlans 8-11

security-mode psk

wpa2 psk 0 hellomoto

no root

ap7131-9313CC#
```

## 2.1.4 Tune System Profile

The system profile is the profile that is used by the devices within the Virtual Controller domain, whether you have selected to use the default or create another (as to stick with a naming

convention, for example). The profile parameters herein will ensure that MCX is optimized for mesh links. Navigate to *Configuration > Devices > System Profile* 

| WING v5.4                    | Dashboard Configurati          | on Diagnostics         | Operations Statistics | -         | _         | -       | AP7131              |                | 🔒 admin | P            |
|------------------------------|--------------------------------|------------------------|-----------------------|-----------|-----------|---------|---------------------|----------------|---------|--------------|
| Devices   Wireless   Network | Security Services Ma           | nagement               |                       |           |           |         | 🌖 Revert            | 🛃 Commit       | 🔚 Comr  | nit and Save |
| RF Domain                    | System Profile                 |                        |                       |           |           |         |                     |                |         | 0            |
| System Profile               | Profile Activated              |                        |                       |           |           |         |                     |                |         |              |
| Virtual Controller AP        | General                        | Notupid: Timo Diretoos |                       |           |           |         |                     |                |         |              |
| Device Overrides             | Power                          | Autokey                | Kev                   | Preferred | Server IP | Version | ŵ                   |                |         |              |
| 📆 Event Policy               | Adoption                       | riatonoy               | 109                   | Tiolonou  | 00110111  |         |                     |                |         |              |
|                              | ► Interface                    |                        |                       |           |           |         |                     |                |         |              |
|                              | ▶ Network                      | 0                      |                       |           |           |         |                     |                |         |              |
|                              | ▶ Security                     |                        |                       |           |           |         |                     |                |         |              |
|                              | VRRP                           |                        |                       |           |           | + Add R | ow                  |                |         |              |
|                              | Critical Resources             | RF Domain Manager      |                       |           |           |         |                     |                |         |              |
|                              | Services                       | Capable 📵 🗹            |                       |           |           |         |                     |                |         |              |
|                              | <ul> <li>Management</li> </ul> | Priority 🕕 📃           | 1 (1 to 255)          |           |           |         |                     |                |         |              |
|                              | Advanced                       |                        |                       |           |           |         |                     |                |         |              |
|                              | Mesh Point                     |                        |                       |           |           |         |                     |                |         |              |
|                              |                                |                        |                       |           |           |         |                     |                |         |              |
|                              |                                |                        |                       |           |           |         |                     |                |         |              |
|                              |                                |                        |                       |           |           |         |                     |                |         |              |
|                              |                                |                        |                       |           |           |         |                     |                |         |              |
|                              |                                |                        |                       |           |           |         |                     |                |         |              |
|                              |                                |                        |                       |           |           |         |                     |                |         |              |
|                              |                                |                        |                       |           |           |         |                     |                |         |              |
|                              |                                |                        |                       |           |           |         |                     |                |         |              |
|                              |                                |                        |                       |           |           |         |                     |                |         |              |
|                              |                                |                        |                       |           |           |         |                     |                |         |              |
|                              |                                |                        |                       |           |           |         |                     |                |         |              |
|                              |                                |                        |                       |           |           |         |                     |                | OK      | Reset        |
| Event 0 0                    |                                | ia                     |                       |           |           | F       | ind Functional Area | Type to search |         |              |

As there is only a single profile supporting both root and non-root AP's, configure the profile for <u>root</u> parameters. Port link monitoring will determine if the device ends up as a root or a non-root device.

| WING v5.4                | Dashboard Configurat | tion Diagnostics       | Operations S | statistics  |              |        |               | AP7131                 | 🛦 admin 🚺 🌾           |  |  |  |
|--------------------------|----------------------|------------------------|--------------|-------------|--------------|--------|---------------|------------------------|-----------------------|--|--|--|
| Devices Wireless Network | Security Services M  | anagement              |              |             |              |        | 8             | 🛐 Revert 🛛 🛃 Commi     | t 🛛 📊 Commit and Save |  |  |  |
| RF Domain                | System Profile       | system Profile         |              |             |              |        |               |                        |                       |  |  |  |
| System Profile           | Profile Activated () |                        |              |             |              |        |               |                        |                       |  |  |  |
| Virtual Controller AP    | General              | Name                   | Type         | Description | Admin Status | Mode   | Native VLAN   | Tag Native VLAN        | Allowed VLANs         |  |  |  |
| Device Overrides         | Power                | ge1                    | Ethernet     |             | 🖌 Enabled    | Trunk  | 10            | ×                      | 8-11                  |  |  |  |
| Event Policy             | Adoption             | ge2                    | Ethernet     |             | 🖌 Enabled    | Access | 1             | ×                      |                       |  |  |  |
|                          | ▼ Interface          |                        |              |             |              |        |               |                        |                       |  |  |  |
|                          | Ethernet Ports       |                        |              |             |              |        |               |                        |                       |  |  |  |
|                          | Virtual Interfaces   |                        |              |             |              |        |               |                        |                       |  |  |  |
|                          | Port Channels        |                        |              |             |              |        |               |                        |                       |  |  |  |
|                          | Radios               |                        |              |             |              |        |               |                        |                       |  |  |  |
|                          | WAN Backhaul         |                        |              |             |              |        |               |                        |                       |  |  |  |
|                          | PPP0E                |                        |              |             |              |        |               |                        |                       |  |  |  |
|                          | - ► Network          |                        |              |             |              |        |               |                        |                       |  |  |  |
|                          | ≤ ► Security         |                        |              |             |              |        |               |                        |                       |  |  |  |
|                          | VRRP                 |                        |              |             |              |        |               |                        |                       |  |  |  |
|                          | Critical Resources   |                        |              |             |              |        |               |                        |                       |  |  |  |
|                          | Services             |                        |              |             |              |        |               |                        |                       |  |  |  |
|                          | ► Management         |                        |              |             |              |        |               |                        |                       |  |  |  |
|                          | Advanced             |                        |              |             |              |        |               |                        |                       |  |  |  |
|                          | Mesh Point           |                        |              |             |              |        |               |                        |                       |  |  |  |
|                          |                      |                        |              |             |              |        |               |                        |                       |  |  |  |
|                          |                      |                        |              |             |              |        |               |                        |                       |  |  |  |
|                          |                      |                        |              |             |              |        |               |                        |                       |  |  |  |
|                          |                      |                        |              |             |              |        |               |                        |                       |  |  |  |
|                          |                      | Type to search in tabl | es           |             |              |        |               |                        | RowCount: 2           |  |  |  |
|                          |                      |                        |              |             |              |        |               |                        | Edit                  |  |  |  |
| Event o                  | 6                    |                        |              |             |              |        | Find Function | al Area Type to search |                       |  |  |  |

Within this example, there will be no devices connected to Ge2. Scenarios may exist in which an IP camera (video surveillance), electric utility cap-bank (Smart Grid) or other device may utilize the Ge2 port. On the AP7161 and AP7181 devices, this port can also provide PoE (802.3af) for those devices.

For purposes of this document, the "radio2" interface configuration, specifically will be covered as it is used for the mesh links between nodes.

| WING v5.4                    | Dashboard Configuratio | on Diagnostics Op        | perations Statistics |             |              |              | 🅁 AP7131 🛛 🚺                | 🔒 admin 🛛 🚺             |
|------------------------------|------------------------|--------------------------|----------------------|-------------|--------------|--------------|-----------------------------|-------------------------|
| Devices   Wireless   Network | Security Services Mar  | nagement                 |                      |             |              |              | 🅤 Revert   🛃 Comn           | nit 🛛 🔚 Commit and Save |
| RF Domain                    | System Profile         |                          |                      |             |              |              |                             | 0                       |
| System Profile               | Profile Activated      |                          |                      |             |              |              |                             |                         |
| Virtual Controller AP        | General                | Name (a)                 | Туре                 | Description | Admin Status | RF Mode      | Channel                     | Transmit Power          |
| Device Overrides             | Power                  | radio1                   | Radio                | radio1      | 🖌 Enabled    | 2.4 GHz WLAN | smart                       | smart                   |
| 🗱 Event Policy               | Adoption               | radio2                   | Radio                | radio2      | 🖌 Enabled    | 5 GHz WLAN   | smart                       | smart                   |
|                              | ▼ Interface            | radio3                   | Radio                | radio3      | 🖌 Enabled    | Sensor       | smart                       | smart                   |
|                              | Ethernet Ports         |                          |                      |             |              |              |                             |                         |
|                              | Virtual Interfaces     |                          |                      |             |              |              |                             |                         |
|                              | Port Channels          |                          |                      |             |              |              |                             |                         |
|                              | Radios                 |                          |                      |             |              |              |                             |                         |
|                              | WAN Backhaul           |                          |                      |             |              |              |                             |                         |
|                              | PPPoE                  |                          |                      |             |              |              |                             |                         |
|                              | ▶ Network              |                          |                      |             |              |              |                             |                         |
|                              | Security               |                          |                      |             |              |              |                             |                         |
|                              | VRRP                   |                          |                      |             |              |              |                             |                         |
|                              | Critical Resources     |                          |                      |             |              |              |                             |                         |
|                              | Services               |                          |                      |             |              |              |                             |                         |
|                              | ▶ Management           |                          |                      |             |              |              |                             |                         |
|                              | ▶ Advanced             |                          |                      |             |              |              |                             |                         |
|                              | Mesh Point             |                          |                      |             |              |              |                             |                         |
|                              |                        |                          |                      |             |              |              |                             |                         |
|                              |                        |                          |                      |             |              |              |                             |                         |
|                              |                        |                          |                      |             |              |              |                             |                         |
|                              |                        |                          |                      |             |              |              |                             |                         |
|                              |                        | Type to search in tables |                      |             |              |              |                             | RowCount: 3             |
|                              |                        |                          |                      |             |              |              |                             | Edit                    |
| Event 0 0                    | 1 16                   | ε                        |                      |             |              | Find Fund    | ctional Area Type to search |                         |

The settings within this document represent those specific to the AP7131. Remember that within a mesh network, typically all devices participating in a particular meshpoint will be the same model. Thus the parameters can be hard-coded for optimal performance, rather than accepting the typical default, client-friendly settings.

- Dynamic Chain Selection: un-checked
- Data Rates: "an" as we are specifically using the 5GHz radio for mesh and want the best throughput on the mesh links
- Radio Placement: depends on application
- Rate Selection: always set for Opportunistic

| Radios                |          |       |                                                                                                    |                                                  | ×                                     |
|-----------------------|----------|-------|----------------------------------------------------------------------------------------------------|--------------------------------------------------|---------------------------------------|
| Name radio2           |          |       |                                                                                                    |                                                  | 0                                     |
|                       | 86       |       | Radio Settings                                                                                                    | WLAN Mapping / Mesh Mapping Mesh Legacy Advanced | I Settings                            |
| Properties            |          |       |                                                                                                    |                                                  |                                       |
| ropentes              |          |       |                                                                                                    | WLAN Properties                                  |                                       |
| Description           | 0        | radio | 2                                                                                                    | Bea con Interval                                 | 100 v (milliseconds)                  |
|                       |          |       |                                                                                                    | DTIM Interval BSSID                              | 2 Select -                            |
| Admin Status          | 0        | D     | isabled 🖲 Enabled                                                                                                    | RTS Threshold                                    | 2347 (1 to 2,347 bytes)               |
| Radio QoS Policy      | *        | defa  | ut 🔷 🕑 🔅                                                                                                    | Short Preamble                                   |                                       |
| Association ACL       | 0        |       | v 🔮 🎆                                                                                                    | Guard Interval                                   | Any V                                 |
|                       |          |       |                                                                                                    | Probe Response Rate                              | follow-probe-request                  |
| Radio Settings        |          |       |                                                                                                    | Probe Response Retry                             |                                       |
| RF Mode               |          | 0     | 5GHz-wlan                                                                                                    | Channel Scanning                                 |                                       |
| DFS Revert Home       |          | 0     |                                                                                                    | Enable Off Channel Scan                          |                                       |
| Lock RF Mode          |          | 0     |                                                                                                    | Off Channel Scan list for 5 GHz                  | · · · · · · · · · · · · · · · · · · · |
| Channel               |          | 0     | smart 🔻                                                                                                    |                                                  |                                       |
| Transmit Power        |          |       | ● smart                                                                                                    |                                                  | 36+                                   |
|                       |          |       | ①     ①     ①     ①     ①     ①     ①     ①     ①     ①     ①     ①     ①     ①     ①     ①     ①     ①     ①     ①     ①     ①     ①     ①     ①     ①     ①     ①     ①     ①     ①     ①     ①     ①     ①     ①     ①     ①     ①     ①     ①     ①     ①     ①     ①     ①     ①     ①     ①     ①     ①     ①     ①     ①     ①     ①     ①     ①     ①     ①     ①     ①     ①     ①     ①     ①     ①     ①     ①     ①     ①     ①     ①     ①     ①     ①     ①     ①     ①     ①     ①     ①     ①     ①     ①     ①     ①     ①     ①     ①     ①     ①     ①     ①     ①     ①     ①     ①     ①     ①     ①     ①     ①     ①     ①     ①     ①     ①     ①     ①     ①     ①     ①     ①     ①     ①     ①     ①     ①     ①     ①     ①     ①     ①     ①     ①     ①     ①     ①     ①     ①     ①     ①     ①     ①     ①     ①     ①     ①     ①     ①     ①     ①     ①     ①     ①     ①     ①     ①     ①     ①     ①     ①     ①     ①     ①     ①     ①     ①     ①     ①     ①     ①     ①     ①     ①     ①     ①     ①     ①     ①     ①     ①     ①     ①     ①     ①     ①     ①     ①     ①     ①     ①     ①     ①     ①     ①     ①     ①     ①     ①     ①     ①     ①     ①     ①     ①     ①     ①     ①     ①     ①     ①     ①     ①     ①     ①     ①     ①     ①     ①     ①     ①     ①     ①     ①     ①     ①     ①     ①     ①     ①      ①     ①      ①      ①      ①      ①     ①      ①     ①      ①      ①      ①      ①      ①      ①      ①      ①      ①      ①      ①      ①      ①      ①      ①      ①      ①      ①      ①      ①      ①      ①      ①      ①      ①      ①      ①      ①      ①      ①      ①      ①      ①      ①      ①      ①      ①      ①      ①      ①      ①      ①      ①      ①      ①      ①      ①      ①      ①      ①      ①      ①      ①      ①      ①      ①      ①      ①      ①      ①      ①      ①      ①      ①      ①      ①      ①      ①      ①      ①      ①      ①      ①      ①      ①      ①      ①      ①      ①      ①      ①      ①      ①      ①      ①      ①      ①      ①      ①      ①      ①      ①      ① | Off Channel Scan list for 2.4GHz                 | · · · · · · · · · · · · · · · · · · · |
| Antenna Gain          |          | 0     | 0.00 (0.00 - 15.00 dBi)                                                                                                    |                                                  |                                       |
| Antenna Mode          |          |       | Default                                                                                                    |                                                  | 2                                     |
| Fachia Astensa Di     | un ro il |       |                                                                                                    | Max Multicast                                    | 4 (0 to 100)                          |
| Wireless Client Poy   | versi    | y U   |                                                                                                    | Scan Interval                                    | 10 (2 to 100 dtims)                   |
| Wile lease cheft P of |          | 0     | 0 v (0 to 20 dBm)                                                                                                    | Sniffer Redirect                                 |                                       |
| Dynamic Chain Sel     | ectio    | 0     |                                                                                                    | Radio Share                                      |                                       |
| Data Rates            |          | 0     | Custom::basic-54,mcs8-15                                                                                                    | Select                                           |                                       |
| Radio Placement       |          | 0     | Outdoor 🚽                                                                                                    | Feed WLAN Packets to Sensor                      | Off 🗸                                 |
| Max Clients           |          | 0     | 256 (0 to 256)                                                                                                    |                                                  |                                       |
| Rate Selection Met    | hods     | 0     | Opportunistic v                                                                                                    | E ka hau Properties                              | 1                                     |
|                       | _        | -     |                                                                                                    | Forwarding Host                                  |                                       |
| Aeroscout Properties  |          |       |                                                                                                    | Forwarding Port                                  | 0 (0 to 65,535)                       |
| Acrosour roperties    |          |       |                                                                                                    | MAC to be forwarded                              | 01 - 18 - 8E - 00 - 00 - 00           |
| Forward               | 0        |       |                                                                                                    |                                                  |                                       |
| MAC to be forwarded   | 0        | 01 -  | - OC - CC - 00 - 00 - 00                                                                                                    |                                                  |                                       |
|                       |          |       |                                                                                                    |                                                  | OV Report                             |

Next we must map the meshpoint to the radio, similar in the way that we map a WLAN to a radio:

Under the *WLAN Mapping / Mesh Mapping* tab, select the MeshPoint and click the "<" to move the meshpoint to the radio, as seen below:

| Radios |                  |                |                                             |             |                    |                      | × |  |  |  |  |  |  |  |  |
|--------|------------------|----------------|---------------------------------------------|-------------|--------------------|----------------------|---|--|--|--|--|--|--|--|--|
| Name   | radio2           |                |                                             |             |                    | (                    | 2 |  |  |  |  |  |  |  |  |
|        |                  | Radio Settings | WLAN Mapping / Mesh Mapping                 | Mesh Legacy | Advanced Settings  |                      |   |  |  |  |  |  |  |  |  |
| WLAN/  | LAN/BSS Mappings |                |                                             |             |                    |                      |   |  |  |  |  |  |  |  |  |
| 0      | Radio            |                | E WLANS<br>tme-wlan<br>MeshPoint<br>tme-mcx |             |                    |                      | 1 |  |  |  |  |  |  |  |  |
|        | Advanced Mapping |                | 1                                           |             | 몸길 Create New WLAN | Create New MeshPoint |   |  |  |  |  |  |  |  |  |

Under *Advanced / Miscellaneous* is where one finds the MeshPoint Behavior setting, dependent on whether the device is a *Vehicle Mounted Modem* (VMM) or not. Generally this parameter will be left at its default setting of "External (Fixed)", unless a VMM is in use.

| System Profile                                                                                                    |                                                                                                    | 0        |
|----------------------------------------------------------------------------------------------------|----------------------------------------------------------------------------------------------------|----------|
| Profile Activated                                                                                                    |                                                                                                    |          |
| General<br>Power<br>Adoption<br>Vintual Interfaces<br>Port Channels<br>Radios<br>WAN Backhaul<br>PPPoE                                                                    | Device RADIUS Authentication Parameters NAS-Identifier Attribute NAS-Port.Id Attribute LEDs (Light Emitting Diodes) Turn on LEDs |          |
| Network     Security     VRP     Critical Resources     Services     Management     Advanced     Client Load Balancing     MINT Protocol     Miscellaneous     Mesh Point |                                                                                                    |          |
|                                                                                                    |                                                                                                    | OK Reset |

Finally, navigate to *Mesh Point* within the System Profile. Here you will add the meshpoint that was created earlier, defining the device profile as that of a meshpoint device and specify that the profile will always set the device as a "root" AP.

| WING v5.4                    | Dashboard Configuration | <mark>on</mark> Diagnostics Op | perations Statistics |                | _                  | _                   | 🧼 AP7131 🛛                   | 🔒 admin 🛛 🎼             |
|------------------------------|-------------------------|--------------------------------|----------------------|----------------|--------------------|---------------------|------------------------------|-------------------------|
| Devices   Wireless   Network | Security Services Mai   | nagement                       |                      |                |                    |                     | 튓 Revert   陆 Com             | mit 🛛 🔚 Commit and Save |
| RF Domain                    | System Profile          |                                |                      |                |                    |                     |                              | 0                       |
| System Profile               | Profile Activated ()    |                                |                      |                |                    |                     |                              |                         |
| Virtual Controller AP        | General                 | MeshConnex Policy              | Is Root              | Preferred Root | Preferred Neighbor | Preferred Interface | Monitor Critical             | Monitor Primary Port    |
| Device Overrides             | Power                   |                                |                      |                |                    |                     | Resources                    | Link                    |
| 📆 Event Policy               | Adoption                | tme-mcx                        | Ves Ves              |                |                    | None                | × No                         | Ves                     |
|                              | ▼ Interface             |                                |                      |                |                    |                     |                              |                         |
|                              | Ethernet Ports          |                                |                      |                |                    |                     |                              |                         |
|                              | Virtual Interfaces      |                                |                      |                |                    |                     |                              |                         |
|                              | Port Channels           |                                |                      |                |                    |                     |                              |                         |
|                              | Radios                  |                                |                      |                |                    |                     |                              |                         |
|                              | WAN Backhaul            |                                |                      |                |                    |                     |                              |                         |
|                              | PPPoE                   |                                |                      |                |                    |                     |                              |                         |
|                              | ▶ Network               |                                |                      |                |                    |                     |                              |                         |
|                              | Security                |                                |                      |                |                    |                     |                              |                         |
|                              | VRRP                    |                                |                      |                |                    |                     |                              |                         |
|                              | Critical Resources      |                                |                      |                |                    |                     |                              |                         |
|                              | Services                |                                |                      |                |                    |                     |                              |                         |
|                              | ► Management            |                                |                      |                |                    |                     |                              |                         |
|                              | ▼ Advanced              |                                |                      |                |                    |                     |                              |                         |
|                              | Client Load Balancing   |                                |                      |                |                    |                     |                              |                         |
|                              | MINT Protocol           |                                |                      |                |                    |                     |                              |                         |
|                              | Miscellaneous           |                                |                      |                |                    |                     |                              |                         |
|                              | Mesh Point              |                                |                      |                |                    |                     |                              |                         |
|                              |                         | L                              |                      |                |                    |                     |                              |                         |
|                              |                         | Type to search in tables       |                      |                |                    |                     |                              | RowCount: 1             |
|                              |                         |                                |                      |                | <b></b>            |                     | Add                          | Edit Delete             |
| Event 0 0                    | - 48 -                  | 4                              |                      |                |                    | Find F              | unctional Area Type to searc | th                      |

Under *General* set "Is Root" to true and then check the "Monitor Primary Port Link" box, as shown below:

| Mesh Point                 |     |                             |    |       | ×    |
|----------------------------|-----|-----------------------------|----|-------|------|
| AeshConnex Policy tr       | ne- | mcx                         |    |       | 0    |
| General                    |     |                             |    |       |      |
| Is Root                    | 0   | True 🔻 🔶                    |    |       |      |
| Monitor Critical Resources | 0   |                             |    |       |      |
| Monitor Primary Port Link  | 0   | ☑ ←────                     |    |       |      |
| oot Path Preference        |     |                             |    |       |      |
| Preferred Neighbor         | 0   | 00 - 00 - 00 - 00 - 00 - 00 |    |       |      |
| Preferred Root             | 0   | 00 - 00 - 00 - 00 - 00 - 00 |    |       |      |
| Preferred Interface        | 0   | None 🔻                      |    |       |      |
|                            |     |                             |    |       |      |
|                            |     |                             |    |       |      |
|                            |     |                             |    |       |      |
|                            |     |                             |    |       |      |
|                            |     |                             |    |       |      |
|                            |     |                             |    |       |      |
|                            |     |                             | ОК | Reset | Exit |
|                            |     |                             |    |       |      |

By monitoring the primary (Ge1) port, MCX can determine if the device should be a root AP or a non-root; if there is no data link detected on Ge1, the device will fallback to non-root, thus utilizing a single hardware profile and automatically provisioning our device type.

### There are caveats with this method of provisioning in a regular MCX environment where you may support multiple device types and profiles. Please see the MCX How-To guide for details on provisioning the device mode in those cases.

#### System Profile Configuration:

```
ap7131-9313CC#show run profile ap71xx MCX-APs
profile ap71xx MCX-APs
no autoinstall configuration
no autoinstall firmware
 crypto ikev1 policy ikev1-default
 isakmp-proposal default encryption aes-256 group 2 hash sha
crypto ikev2 policy ikev2-default
 isakmp-proposal default encryption aes-256 group 2 hash sha
 crypto ipsec transform-set default esp-aes-256 esp-sha-hmac
 crypto ikev1 remote-vpn
 crypto ikev2 remote-vpn
crypto auto-ipsec-secure
 interface radio1
 wlan tme-wlan bss 1 primary
 interface radio2
 data-rates custom basic-54 mcs8-15
 rate-selection opportunistic
 placement outdoor
 meshpoint tme-mcx bss 1
 aggregation ampdu none
 antenna-mode 2x2
 no dynamic-chain-selection
 interface radio3
 interface gel
 switchport mode trunk
 switchport trunk native vlan 10
 no switchport trunk native tagged
 switchport trunk allowed vlan 8-11
 ip dhcp trust
 qos trust dscp
 qos trust 802.1p
```

```
interface ge2
  ip dhcp trust
  qos trust dscp
  qos trust 802.1p
 interface vlan10
  ip address dhcp
  ip dhcp client request options all
 interface wwan1
 interface pppoel
 use firewall-policy default
 service pm sys-restart
 router ospf
 meshpoint-device tme-mcx
  name tme-mcx
  root
 monitor primary-port-link action no-root
ap7131-9313CC#
```

### 2.1.5 Misconfiguration Recovery

There is a parameter known as "*misconfiguration-recovery-time*" only found (as of 5.4.0.0-047R) at the CLI. This parameter essentially affords a failsafe in the event of a misconfiguration that causes the mesh to fail.

The default misconfiguration-recovery-time is 180 seconds. Once the mesh network has been deployed and functional, this should be set to 300 seconds. This will ensure that once a configuration change has been applied, it will have up to 5 minutes to settle and re-form links; otherwise the previous configuration will be reinstated. Enter config mode and go into the device profile to modify the parameter:

#### Misconfiguration-recovery-time

```
ap7131-9313CC#config terminal
Enter configuration commands, one per line. End with CNTL/Z.
ap7131-9313CC(config)#profile ap71xx MCX-APs
ap7131-9313CC(config-profile-MCX-APs)#misconfiguration-recovery-time 300
ap7131-9313CC(config-profile-MCX-APs)#commit write
[OK]
ap7131-9313CC(config-profile-MCX-APs)#end
ap7131-9313CC(#
```

# 3. Troubleshooting

First, a good summary is necessary to establish just where we're at. Navigate to *Statistics* and select your RF-Domain name (*Default* if left unchanged), then *Mesh Point*. At this top-level view you can determine what links exists for all meshpoints or by selecting a specific meshpoint.

| WING V5.4             | Dashboard Configuratio   | n Diagnostics Operations Statistics                                                                                                    |                                                                 | 📥 A97131 - [[[[]]] 🔒 admin                                                                                                    |        |
|-----------------------|--------------------------|----------------------------------------------------------------------------------------------------|-----------------------------------------------------------------|----------------------------------------------------------------------------------------------------|--------|
| System                |                          |                                                                                                    |                                                                 |                                                                                                    |        |
| - y default           | RF Domain detault        | 1                                                                                                    |                                                                 |                                                                                                    | 0      |
| april 107131-831300 • | n <sup>2</sup> inventory |                                                                                                    | Mink Logical View Device Type Device Brief Info Device Data Tra | osmit                                                                                                    |        |
| * () #0101-M0160 -    | © <sup>3</sup> Intentity | Verw<br>Concentric<br>Terrarchical<br>depth<br>10% 100%<br>Heapoint Name<br>A Mont Joan<br>Part AP<br>Root AP<br>2.4 OHs<br>5 OHS<br>4 9 0.02<br>Weets | 8751-915CC                                                      | P<br>EL                                                                                                    |        |
|                       |                          |                                                                                                    | ap7131.065144                                                   | #07131-970408                                                                                                    |        |
| Search                |                          |                                                                                                    |                                                                 | line the second second s | efresh |
| Event Contraction     |                          |                                                                                                    |                                                                 | Find Functional Area Type to search                                                                                                    |        |

Pay attention to the drop-downs that allow you to select a specific meshpoint and whether you would like to view *Paths* or *Neighbors*. The color coded legend will discern the link types.

Under the *Device Types* tab, you can select the individual devices to obtain other information such as the Paths as seen by the selected device:

| System                                | RF Domain default                                                                                                    |                        |                               |                    |                  |               |             |                |                                              |                       |                              |       |              |         |
|---------------------------------------|----------------------------------------------------------------------------------------------------|------------------------|-------------------------------|--------------------|------------------|---------------|-------------|----------------|----------------------------------------------|-----------------------|------------------------------|-------|--------------|---------|
| → → → → → → → → → → → → → → → → → → → |                                                                                                    |                        | -                             |                    |                  | MCX Logic     | al View-    | ce Type Der    | vice Grief Info Devi                         | ice Data Transn       | nit                          |       |              |         |
| + 3 ap7131-970400 +                   | Source Bourte                                                                                                    | Root                   |                               |                    |                  |               | -           |                | Non Root                                     |                       |                              |       |              |         |
|                                       | AP Detection     Wretess Class     Wretess Class     An Arrange     Wretess Class     An Arrange     Meson     Meson | UAC 00.25<br>#7131-835 | tms-mcx<br>68-93-13-CC<br>3CC |                    |                  |               |             |                | L Ins-mc<br>MAC 06034846 4<br>apir13346 5164 | x<br>1144 MAC<br>1871 | 002248-87-04-08<br>31-870408 |       |              |         |
|                                       |                                                                                                    | MeshPoin               | t Details                     |                    |                  |               |             |                |                                              |                       |                              |       |              |         |
|                                       |                                                                                                    |                        |                               |                    | R Ge             | neral AA Patr | Root        | 12 Multicast P | Ath   18 Neighbors                           | 🍇 Security            | / 1 🚯 Proxy                  |       |              |         |
|                                       |                                                                                                    | Mesh Point<br>Name     | Meshpoint<br>Identifier       | Destination        | Next Hop IFID    | Is Root       | MANT ID     | Норв           | Mobility                                     | Metric                | Path State                   | Bound | Path Timeout | Sequenc |
|                                       |                                                                                                    | the-mcx                | 00-23-68-93-46-6              | 00-23-68-99-67-3   | 00-23-00-99-67-3 | × No          | 68.9E.51.44 | 4              | × No                                         | 100                   | Valid                        | Bound | 5096         | 2346    |
|                                       |                                                                                                    | the-mox.               | 00-23-60-93-40-6              | 1 00-23-03-94-87-0 | 09-23-68-94-87-4 | × No          | 68.97.04.06 | 1              | × No                                         | 192                   | Vald                         | Bound | 5596         | 2346    |
|                                       |                                                                                                    |                        |                               |                    |                  |               |             |                |                                              |                       |                              |       |              |         |

Of course, there is the power of the CLI to get more information:

| Show wireless                                                                                                    | s meshpoint on <rf-domain< th=""><th>)&gt;:</th><th></th><th></th><th></th><th></th></rf-domain<> | )>:           |                    |                               |               |        |  |  |  |  |
|----------------------------------------------------------------------------------------------------|---------------------------------------------------------------------------------------------------|---------------|--------------------|-------------------------------|---------------|--------|--|--|--|--|
| ap7131-9313CC#show wireless meshpoint on default<br>MESH HOSTNAME HOPS IS-ROOT CONFIG-AS-ROOT ROOT-HOSTNAME ROOT- BOUND-TIME PATH-METRIC NEXT-HOP-HOSTNAME NEXT-HOP-USE-TIME |                                                                                                   |               |                    |                               |               |        |  |  |  |  |
| MESH<br>BOUND-TIME P                                                                                                    | HOSTNAME<br>ATH-METRIC NEXT-HOP-HOS'                                                              | HOPS<br>TNAME | IS-ROOT<br>NEXT-HO | CONFIG-AS-ROOT<br>DP-USE-TIME | ROOT-HOSTNAME | ROOT-  |  |  |  |  |
| tme-mcx<br>N/A                                                                                                    | ap7131-9313CC<br>0 N/A                                                                            | 0             | YES                | YES<br>N/A                    | N/A           |        |  |  |  |  |
| tme-mcx<br>04:44:59                                                                                                    | ap7131-970408<br>185 ap7131-9313CC                                                                | 1             | NO<br>0 days       | YES<br>04:44:59               | ap7131-9313CC | 0 days |  |  |  |  |
| tme-mcx<br>04:45:10                                                                                                    | ap7131-9E5144<br>184 ap7131-9313CC                                                                | 1             | NO<br>0 days       | YES<br>04:45:10               | ap7131-9313CC | 0 days |  |  |  |  |
| Total number                                                                                                    | of meshpoint displayed                                                                            | : 3           |                    |                               |               |        |  |  |  |  |

The above command will give a good reference point as to the number of hops for the devices, who is acting as root, etc.

And an example of the formatting if you expand your terminal client to full screen (a much better view of the information):

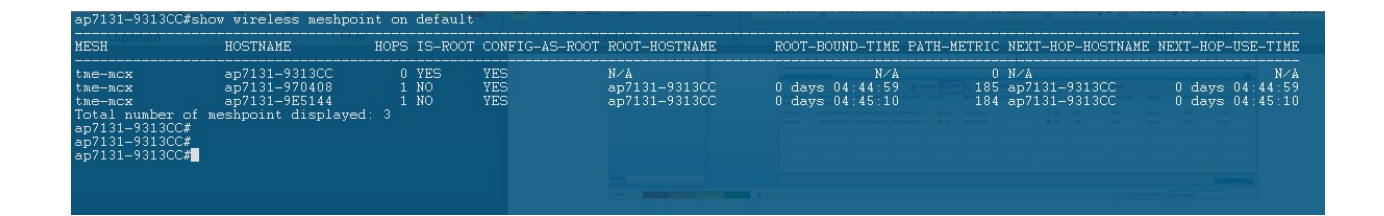

### Show wireless meshpoint neighbor detail on <rf-domain>:

| ap7131-9313CC#sho wireless meshpoint neighbor detail on default<br>Neighbors @00-23-68-93-13-CC (ap7131-9313CC), tme-mcx [00-23-68-93-48-60]                                          |      |
|----------------------------------------------------------------------------------------------------|------|
| Neighbor Name Neighbor MPID.IFID Root Name Root MPID<br>Hops Type Interface Auth-State Resourced Rank LQ% LMet Age                                                                    | RMet |
| ap7131-9E5144 00-23-68-99-E7-30.00-23-68-99-E7-30 ap7131-9313CC 00-23-68-93-48-60<br>1 Fixed 00-23-68-93-13-CC:R2 Enabled Yes 5 87 173 12                                             | 192  |
| ap/131-9/0408 00-23-08-94-B/-80.00-23-08-94-B/-80 ap/131-9313CC 00-23-08-93-48-80         1       Fixed 00-23-68-93-13-CC:R2 Enabled         Yes       5       90       192       100 |      |
| Neighbors @00-23-68-97-04-08 (ap7131-970408), tme-mcx [00-23-68-94-B7-80]                                                                                                    |      |
| Neighbor Name Neighbor MPID.IFID Root Name Root MPID<br>Hops Type Interface Auth-State Resourced Rank LQ% LMet Age                                                                    | RMet |
| ap7131-9E5144 00-23-68-99-E7-30.00-23-68-99-E7-30 ap7131-9313CC 00-23-68-93-48-60<br>1 Fixed 00-23-68-97-04-08:R2 Enabled Yes 7 90 108 56                                             | 192  |
| ap7131-9313CC 00-23-68-93-48-60.00-23-68-93-48-60 ap7131-9313CC 00-23-68-93-48-60<br>0 Root 00-23-68-97-04-08:R2 Enabled Yes 8 88 191 4                                               | 0    |
| Neighbors @00-23-68-9E-51-44 (ap7131-9E5144), tme-mcx [00-23-68-99-E7-30]                                                                                                    |      |
| Neighbor Name Neighbor MPID.IFID Root Name Root MPID<br>Hops Type Interface Auth-State Resourced Rank LQ% LMet Age                                                                    | RMet |
| ap7131-970408 00-23-68-94-B7-80.00-23-68-94-B7-80 ap7131-9313CC 00-23-68-93-48-60                                                                                                    | 191  |

And with formatting:

| ap7131-9313CC#s<br>Neighbors @00-2 | ho wireless meshpo<br>3-68-93-13-CC (ap                                  | pint neighbor deta<br>7131-9313CC), tme- | il on d<br>mex [00 | efault<br>-23-68-  | 93-48-60]            |                        |            |        |                |                                              |                    |            |        |          |            |           |
|------------------------------------|--------------------------------------------------------------------------|------------------------------------------|--------------------|--------------------|----------------------|------------------------|------------|--------|----------------|----------------------------------------------|--------------------|------------|--------|----------|------------|-----------|
| Neighbor Name                      | Neighbor                                                                 | MPID.IFID                                | Root               | Name               | Root                 | MPID                   | RMet       | Hops   | Туре           | Interface                                    | Auth-State         | Resourced  | Rank   | LQ%      | LMet       | Age       |
| ap7131-9E5144<br>ap7131-970408     | 00-23-68-99-E7-30<br>00-23-68-94-B7-80                                   | .00-23-68-99-E7-30<br>.00-23-68-94-B7-80 | ap7131<br>ap7131   | -9313CC<br>-9313CC | 00-23-68<br>00-23-68 | -93-48-60<br>-93-48-60 | 192<br>191 | 1      | Fixed<br>Fixed | 00-23-68-93-13-CC:R2<br>00-23-68-93-13-CC:R2 | Enabled<br>Enabled | Yes<br>Yes | 5<br>5 | 87<br>90 | 173<br>192 | 12<br>100 |
| Neighbors @00-2                    | eighbors @00-23-68-97-04-08 (ap7131-970408), tme-mcx [00-23-68-94-B7-80] |                                          |                    |                    |                      |                        |            |        |                |                                              |                    |            |        |          |            |           |
| Neighbor Name                      | Neighbor                                                                 | MPID.IFID                                | Root               | Name               | Root                 | MPID                   | RMet       | Hops   | Туре           | Interface                                    | Auth-State         | Resourced  | Rank   |          | LMet       | Age       |
| ap7131-9E5144<br>ap7131-9313CC     | 00-23-68-99-E7-30<br>00-23-68-93-48-60                                   | 00-23-68-99-E7-30<br>00-23-68-93-48-60   | ap7131<br>ap7131   | -9313CC<br>-9313CC | 00-23-68<br>00-23-68 | -93-48-60<br>-93-48-60 | 192<br>0   | 1<br>0 | Fixed<br>Root  | 00-23-68-97-04-08:R2<br>00-23-68-97-04-08:R2 | Enabled<br>Enabled | Yes<br>Yes | 7<br>8 | 90<br>88 | 108<br>191 | 56<br>4   |
| Neighbors @00-2                    | 3-68-9E-51-44 (ap                                                        | 7131-9E5144), tme-                       | мся [00            |                    | 99-E7-30]            |                        |            |        |                |                                              |                    |            |        |          |            |           |
| Neighbor Name                      | Neighbor                                                                 | MPID.IFID                                | Root               | Name               | Root                 | MPID                   | RMet       | Hops   | Туре           | Interface                                    | Auth-State         | Resourced  | Rank   | LQ%      | LMet       | Age       |
| ap7131-970408<br>ap7131-9313CC     | 00-23-68-94-B7-80<br>00-23-68-93-48-60                                   | .00-23-68-94-B7-80<br>.00-23-68-93-48-60 | ap7131<br>ap7131   | -9313CC<br>-9313CC | 00-23-68<br>00-23-68 | -93-48-60<br>-93-48-60 | 191<br>0   | 1<br>0 | Fixed<br>Root  | 00-23-68-9E-51-44:R2<br>00-23-68-9E-51-44:R2 | Enabled<br>Enabled | Yes<br>Yes | 7<br>8 | 88<br>88 | 117<br>192 | 92<br>8   |
| Total number of<br>ap7131-9313CC#  | meshpoint display                                                        | yed: 3                                   |                    |                    |                      |                        |            |        |                |                                              |                    |            |        |          |            |           |

To get a good view of the tree structure of your meshpoint; that is – the various paths through your devices, use the following:

Below is the output of the "*debug wireless meshpoint on <rf-domain>*" command, which shows a device as it lost power and then came back into the mesh:

```
debug wireless meshpoint on <rf-domain>:
```

ap7131-9313CC#debug wireless meshpoint on default

ap7131-9313CC#

ap7131-9313CC#logging monitor debug

ap7131-9313CC#Jan 02 04:19:14 2012: DOT11: meshpoint:sending mint rem\_link message to dpd for meshpoint 00-23-68-94-B7-80 (mesh.c:1370)

Jan 02 04:19:14 2012: ap7131-9313CC : %AP-6-UNADOPTED: Access Point('ap7131-970408'/'ap71xx'/00-23-68-97-04-08) at rf-domain:'default' unadopted. Radios: Count=2, Bss: 00-23-68-96-28-70|00-23-68-94-B7-80|

Jan 02 04:20:18 2012: ap7131-9313CC : %NSM-6-DHCPDEFRT: Default route with gateway 172.16.10.1 learnt via DHCP

Jan 02 04:20:18 2012: ap7131-9313CC : %NSM-6-DHCPIP: Interface vlan10 acquired IP address 172.16.10.100/24 via DHCP

Jan 02 04:20:18 2012: %AUTHPRIV-4-WARNING: pluto[1488]: Handling received interface related netlink message address [0]

Jan 02 04:21:01 2012: ap7131-9E5144 : %NSM-6-DHCPDEFRT: Default route with gateway 172.16.10.1 learnt via DHCP

Jan 02 04:21:01 2012: ap7131-9E5144 : %NSM-6-DHCPIP: Interface vlan10 acquired IP address 172.16.10.101/24 via DHCP

Jan 02 04:21:34 2012: DOT11: meshpoint:sending mint new\_link message to dpd for meshpoint 00-23-68-94-B7-80 (mesh.c:1356)

Jan 02 04:21:38 2012: ap7131-9313CC : %AP-6-ADOPTED: Access Point('ap7131-970408'/'ap71xx'/00-23-68-97-04-08) at rf-domain:'default' adopted and configured. Radios: Count=2, Bss: 00-23-68-96-28-70|00-23-68-94-B7-80|

Jan 02 04:21:39 2012: ap7131-9313CC : %AP-6-AP\_AUTOUP\_NO\_NEED: AUTOUPGRADE: ap71xx mac 00-23-68-97-04-08 ver 5.4.0.0-047R Autoupgrade not required or not available

Jan 02 04:21:49 2012: ap7131-970408 : %DIAG-6-NEW\_LED\_STATE: LED state message adoptedevent from module cfgd

## 3.1 MCX Status / Troubleshooting Command Reference

Listed are some commands that will be effective in troubleshooting MCX from the CLI:

#### MCX troubleshooting command reference:

show wireless meshpoint on <rf-domain>
show wireless meshpoint neighbor detail on <rf-domain>
show wireless meshpoint path <meshpoint>
show wireless meshpoint tree on <rf-domain>
debug wireless meshpoint on <rf-domain>